# 疲労試験データベースの改良とデータの充実

株式会社不動テトラ 非 会 員 橋本末嗣 長崎大学工学部 正 会 員 中村聖三 長崎大学大学院 学生会員 倉本賢治 長崎大学工学部 フェロー 高橋和雄

## <u>1. まえがき</u>

鋼構造物の疲労試験データを収集・整理することは,適切な疲労設計法の確立のために重要である.山田ら が 1990 年前後に開発した約 7,000 に及ぶ疲労試験結果を収めた疲労データベース<sup>1)</sup>は,JSSC 疲労設計指針の 設計 S-N 線図の構築に活用された.しかし,その後必ずしも必要なメインテナンスが行われてこなかったた め,現在は十分に活用できる状態にはない.山田らが開発したデータベースに収納されたデータを活用すると ともに,その機能・ユーザインターフェイスを参考にして,昨年,倉本が新たなデータベースを開発すること を試みた<sup>2)</sup>.今回,そのデータベースをユーザーがより使いやすく改良するとともに,新たに実験データを追 加するなどのメインテナンスを行ったので,その概要を報告する.

### <u>2. データベース作成ソフト</u>

データベース作成ソフトには Microsoft Visual Basic.NET 2003(以下 VB)を使用した.また,データを格納するために Microsoft Access 2000(以下 Access),更にデータの外部出力と S-N 線図作成の自動化のために Microsoft Excel 2000(以下 Excel)を用いた.VB は外部の Access テーブルデータとの連結 ができるフォーム,テーブルからデータを様々な条件で抽出で きるクエリ,データやクエリの結果を独自に配置し表示できる

フォーム, Excel シートを操作できるフォームで形成されている.VB ではこれらを連携させ,データベースを作成していく.また,VB で は開発したデータベースを単独アプリケーションとすることが可能で ある.

## <u>3. データベースの改良</u>

ここでは,主要なデータベースの改良項目を紹介する.図-1 に本 データベースの全体的な構成と改良部分を示す.図中,着色されてい るのが今回の改良部分である.新しい機能は全て検索フォーム(図-2) に備え付けた.

## (1)検索機能の充実

検索フォームにはtest condition とS-N DATA の2つのデータ表示画 面(以下テーブル)がある.検索を行うと,それに対応した test condition が表示される機能に追加し 検索条件に対応する全 S-N DATA と,各々 の総数が表示されるようにした.また,test condition テーブルの行を 選択すると,選択した test condition と対応する S-N DATA のみが表示 されていたが,選択された順に S-N DATA を S-N DATA テーブルに累 積表示するようにした.さらに,S-N DATA をテーブルからクリアす る「S-N DATA をクリア」ボタンを作成するなど,利用者が S-N 線図を 作成する際,S-N DATA を容易に絞り込めるよう配慮した.

キーワード:疲労,データベース,S-N線図,疲労試験 連絡先:〒852-8521 長崎市文教町1-14 TEL/FAX 095-819-2613

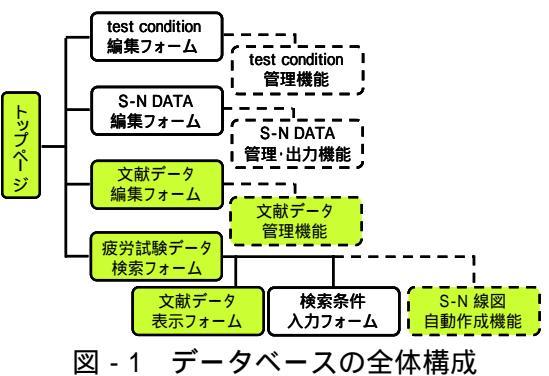

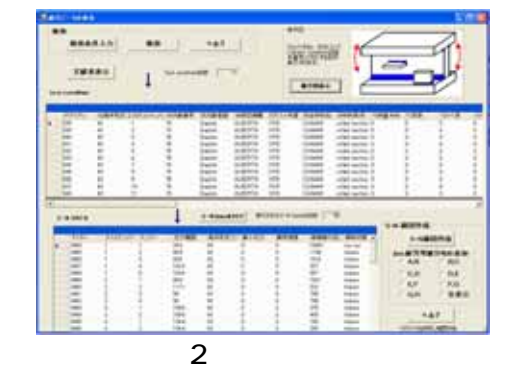

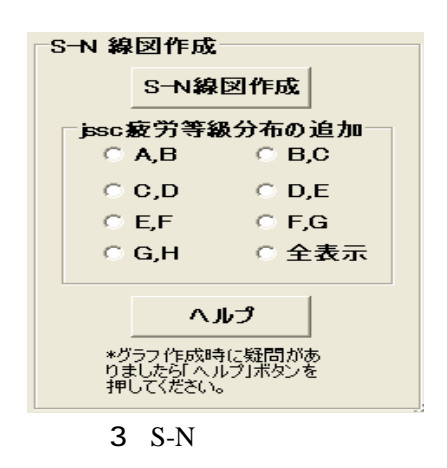

(2) S-N 線図作成機能

S-N DATA の検索結果を Excel シートに出力する機能を応用し,検索フォーム上の「S-N 線図作成」ボタン(図 - 3)をクリックすると, S-N DATA テーブルに表示されている S-N DATA を Excel シートに両対数グラフで プロットさせる機能を作成した.また, Excel を起動し,データを出力した Excel ファイルを開くという作業 を省略するため, S-N 線図が表示されている Excel シートを自動で開けるようにした.データがテーブルにな い状態でこのボタンをおすと,アプリケーションが停止してしまうエラーが起こることがあるので,これに対 応するエラー防止機能も作成した.設計 S-N 線図の等級をチェックボタンで選び(図 - 3),表示することもで きる.さらに,作成手順や注意事項を表示する「ヘルプ」ボタン(図 - 3)を作成した.

(3) 文献名と文献番号の対応表

従来, test condition テーブルには文献番号のみが表示され,データベース内で文献情報を調べることはできなかったが,検索フォーム上の「文献表表示」ボタンをクリックすると, Excel シートで文献番号・著者名・文献題名・文献集名・文献発行年度・記載ページを含む対応表が表示されるようにした.

(4) 継手図の表示機能

検索フォーム上の test condition テーブルの行を選択した状態 で「継手図表示」(図 - 4)ボタンをクリックすると,継手番号と対 応した継手図が表示される.今後は,データ自体と対応させ, 寸法等も含んださらに詳細な図を表示できるようにすること を考えている.

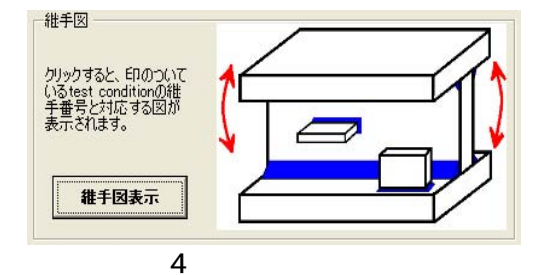

#### 4. データの追加

今回追加したデータ数を,データベース既存データ数と併せて表 -1にまとめる.23番(荷重伝達型十字隅肉溶接継手),48番(リベッ ト桁)継手などは既存データが少なかったが,多くのデータを追加で きた.93~97番は新しく追加した継手番号で,番号と継手形式の対 応を表-2に示す.追加データ総数が約2,000と多かったため,フォ ーム上での新規データ追加機能は使用せず,Accessデータテーブル に直接データをインポートした.今後も,データを文献から引用す るなどして,順次追加していく予定である.

#### <u>5. まとめ</u>

データの S-N 線図化を自動にし,検索フォームで S-N DATA を累 積して表示する機能や対応継手図を表示する機能を追加したことに よって,利用者が S-N DATA を分析することが容易になった.また, 文献名を表示できるようにしたことで,更に詳細なデータを求める 利用者にも対応できるようになった.今後は,ラジオボタンやチェ ックボタンを利用して検索条件を指定できるようにする等,検索時 における利用者の利便性向上,文献からできるだけ多くのデータを 登録することによるデータの充実,および疲労試験データの統計処 理機能等,分析機能の向上を図りたいと考えている.また,将来的 な目標として,Web上で利用者が容易に疲労データを検索し解析で きるようなシステムの構築を考えている.

表 - 1 既存・追加データ数の比較

| 継手番号 | 実験数 |    | 試験体数 |     |
|------|-----|----|------|-----|
|      | 既存  | 追加 | 既存   | 追加  |
| 11   | 110 | 26 | 686  | 211 |
| 21   | 101 | 88 | 708  | 544 |
| 23   | 5   | 35 | 37   | 148 |
| 25   | 114 | 23 | 754  | 150 |
| 26   | 13  | 16 | 96   | 87  |
| 31   | 42  | 15 | 275  | 69  |
| 48   | 1   | 22 | 3    | 149 |
| 49   | 0   | 2  | 0    | 10  |
| 55   | 28  | 5  | 194  | 30  |
| 61   | 2   | 8  | 12   | 42  |
| 62   | 10  | 1  | 59   | 5   |
| 63   | 3   | 1  | 19   | 10  |
| 81   | 11  | 30 | 26   | 51  |
| 93   | 0   | 27 | 0    | 150 |
| 94   | 0   | 22 | 0    | 152 |
| 95   | 0   | 9  | 0    | 65  |
| 96   | 0   | 4  | 0    | 24  |
| 97   | 0   | 11 | 0    | 68  |

#### 表-2 新規追加継手番号

| 継手番号 | 継手名称          |  |  |
|------|---------------|--|--|
| 93   | 縦ビート溶接(すみ肉溶接) |  |  |
| 94   | 腐食材           |  |  |
| 95   | 重ねガセット        |  |  |
| 96   | 縦すみ肉溶接継手(首溶接) |  |  |
| 97   | 垂直補剛材下端       |  |  |

参考文献

山田ら:疲れ試験データベースの作成と疲労許容応力度の評価,昭和 62 年度科研費(一般 C)報告書,昭和 63 年 3 月

2) 倉本ら: Visual Basic.NET を用いた疲労データベースの開発,平成18年度全国大会第61回年次学術講演会,平成18年9月